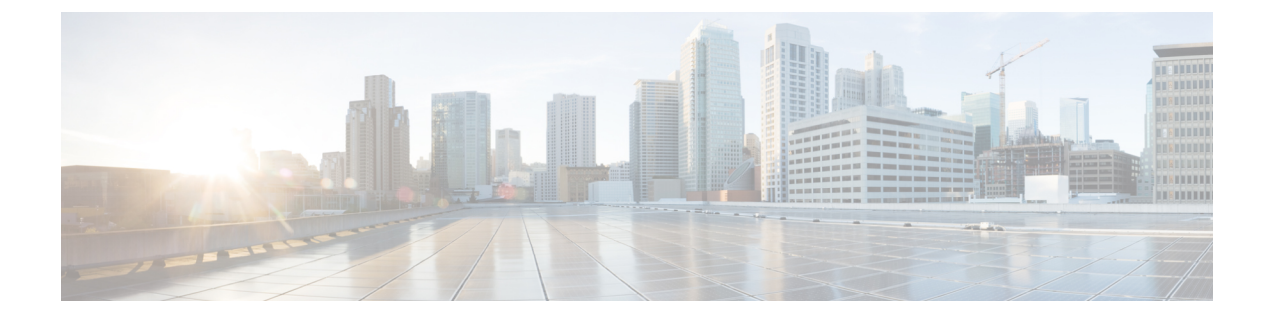

# **Install and Connect the Router**

This chapter describes how to install and connect Cisco 900 Series Integrated Services Router (ISR) to LAN and WAN networks.

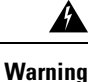

Read the installation instructions before using, installing or connecting the system to the power source. Statement 1004

Installing the Cisco 900 Series ISRs involves these tasks:

- Unpack the Router, on page 1
- Set up Router on Desktop, Rack, Shelf, or Wall, on page 1
- Connect Power Cable, on page 13
- Connect the Router to a Console, on page 14
- Connect WAN and LAN Interfaces, on page 16
- Configure the Router at Startup, on page 17

## **Unpack the Router**

Unpack the router only when you are ready to install it. If the installation site is not ready, to prevent accidental damage, keep the chassis in its shipping container until you are ready to install.

The router, accessory kit, publications, and any optional equipment you order may be shipped in more than one container. When you unpack the containers, check the packing list to ensure that you have received all listed items.

## Set up Router on Desktop, Rack, Shelf, or Wall

After unpacking, based on your requirements, you can set up a Cisco 900 Series Integrated Services Routers (ISRs) on a desk or a shelf, under a desk or a shelf, in a rack, or on a wall.

Depending on the model, the available options for mounting a Cisco 900 ISR are:

| SKU          |               | Mounting Options                                 | Kit Required                                |  |
|--------------|---------------|--------------------------------------------------|---------------------------------------------|--|
| Internal PSU | C921-4P       | On a desk or shelf.<br>Under a desk or<br>shelf. | None: Mounting feet are part of the router. |  |
|              | C921-4PLTENA  |                                                  | Yes: You must order Under-desk kit.         |  |
|              | C921-4PLTEAS  |                                                  |                                             |  |
|              | C921-4PLTEAU  | In a rack                                        | Yes: You must order rack-mount-bracket kit. |  |
|              | C921-4PLTEGB  |                                                  |                                             |  |
|              | C931-4P       |                                                  |                                             |  |
| External PSU | C921J-4P      | On a desk or shelf.<br>In a rack.<br>On a wall.  | None: Mounting feet are part of the router. |  |
|              | C926-4P       |                                                  | None: You must provide your own tray.       |  |
|              | C926-4PLTEGB  |                                                  | None: You must provide wall-mount hardware. |  |
|              | C927-4P       |                                                  |                                             |  |
|              | C927-4PM      |                                                  |                                             |  |
|              | C927-4PLTEGB  |                                                  |                                             |  |
|              | C927-4PMLTEGB |                                                  |                                             |  |
|              | C927-4PLTEAU  |                                                  |                                             |  |

#### Table 1: Models and Mounting Options

If you choose to setup the router on a desktop, you can place the router on a desktop, bench top, or shelf.

### **Rack Mount**

Installing the router in a rack requires an optional bracket kit that is not included with the router. You can order these kits from your Cisco representative.

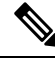

**Note** Cisco 900 Series Routers are fanless. When stacking multiple Cisco 900 ISRs, ensure that there is ample surrounding space. Ample space, in turn, ensures more heat removal to enable the surrounding air temperature to stay within the specified operating conditions. A minimum of 1RU space is required above and below the router in the rack for proper ventilation. Refer Figure 5: Mounting the Cisco ISR 900 Series Router in a Rack, on page 4

#### Attach the Brackets to the Router

This procedure describes how to attach the brackets on the router chassis:

Attach a 19-inch bracket to one side of the router using flat-head screw (Refer Figure 2: Flat-head Machine Screws, on page 3). Follow the same steps to attach the second bracket to the opposite side.

Figure 1: Attaching Brackets to the Cisco ISR 900 Series Router

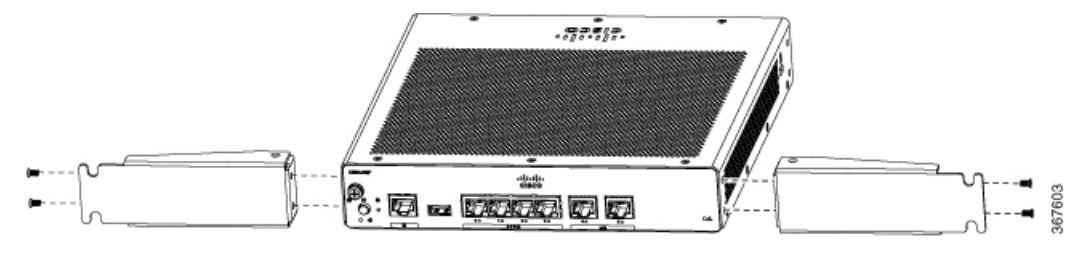

Figure 2: Flat-head Machine Screws

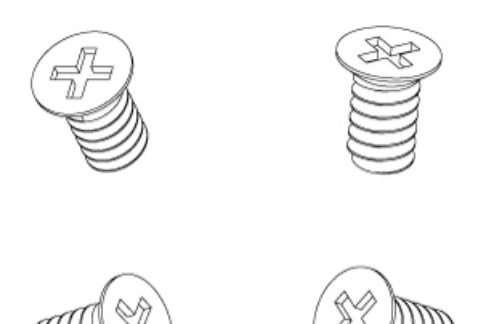

Figure 3: Router with Bracket Attached to Back Panel

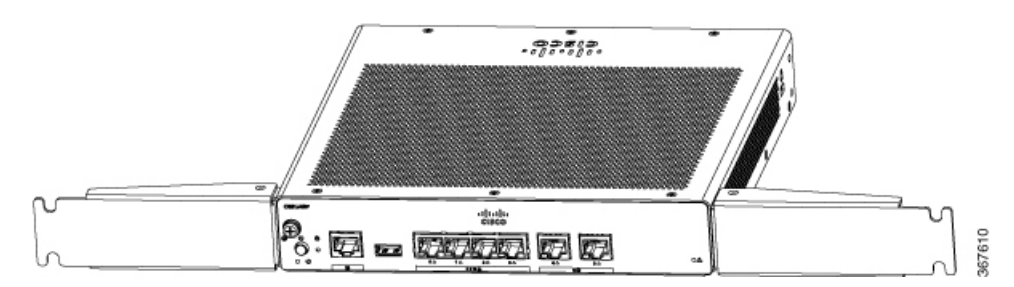

367777

Figure 4: Router with Bracket Attached to Front Panel

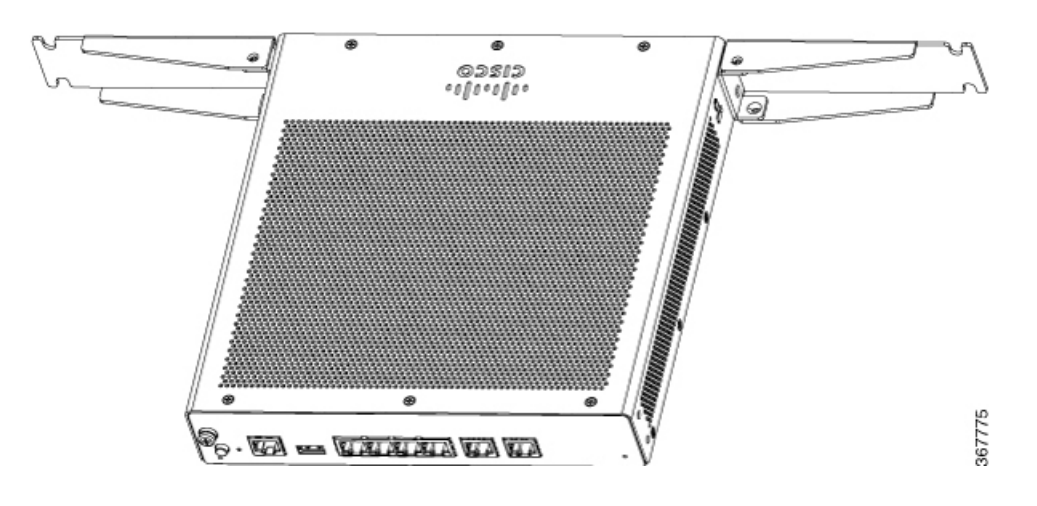

#### **Mount the Router**

Before mounting the router on to the rack, refer to the following safety warning statements:

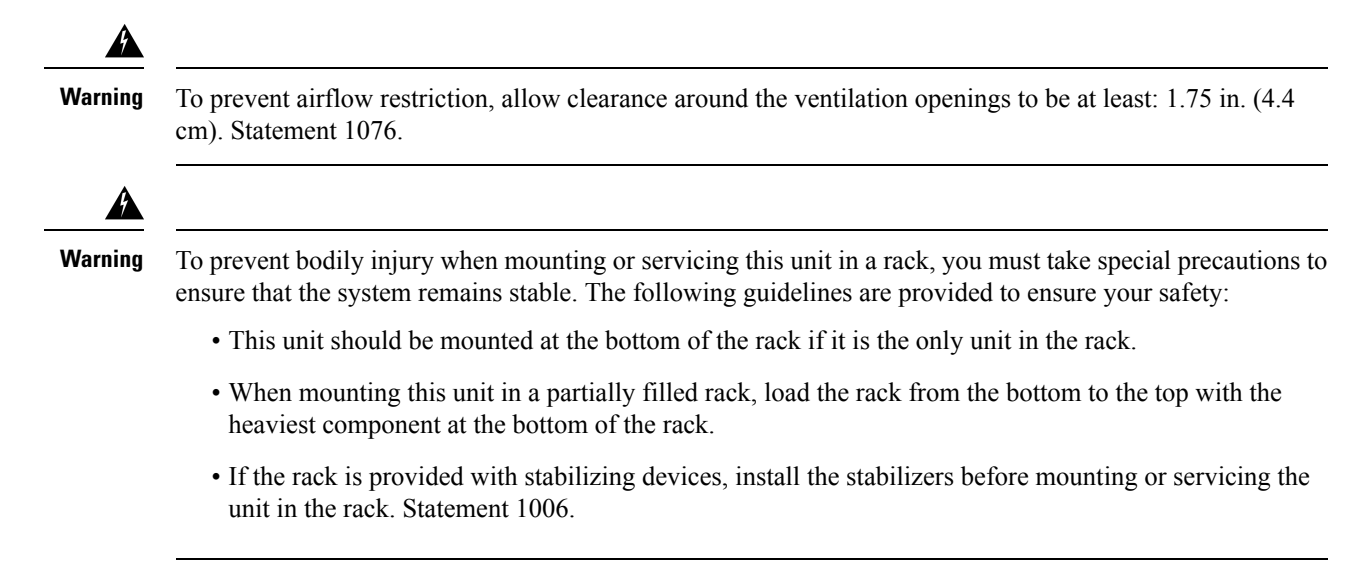

After the brackets are attached to the router, insert the router into the rack, and align the bracket in the rack. Use the machine screws to secure the router in the rack.

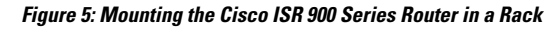

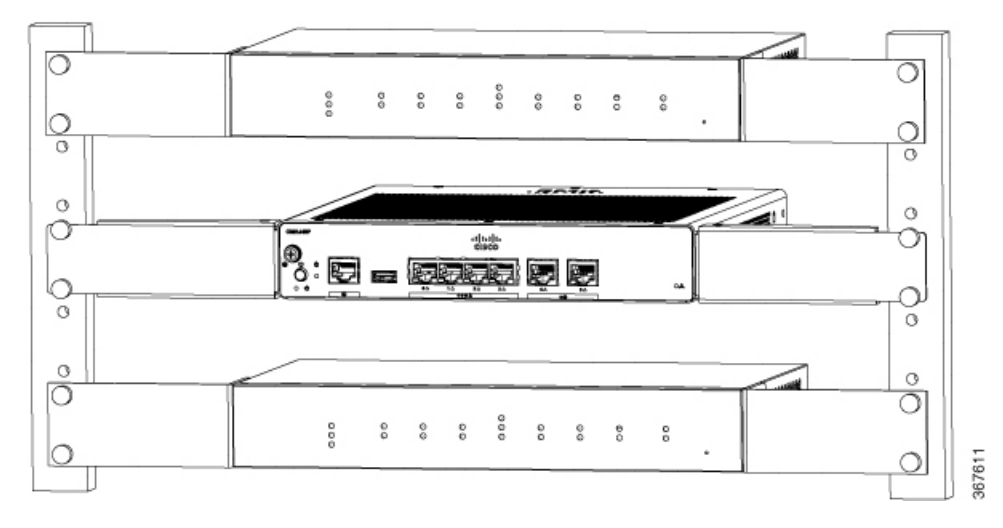

**Note** Allow at least one rack unit (1RU) of vertical space between routers. More clearance may be required when stacking multiple products in the rack that could build up heat in the rack. Ensure that the ambient around the router is within the ambient temperature specified in Table 1.

**Note** The local ambient (not room ambient) is measured below the router.

Routers with external power supply can be mounted in a tray as shown in figure below.

#### Figure 6: Mounting the Cisco ISR 900 Series Router in a Tray

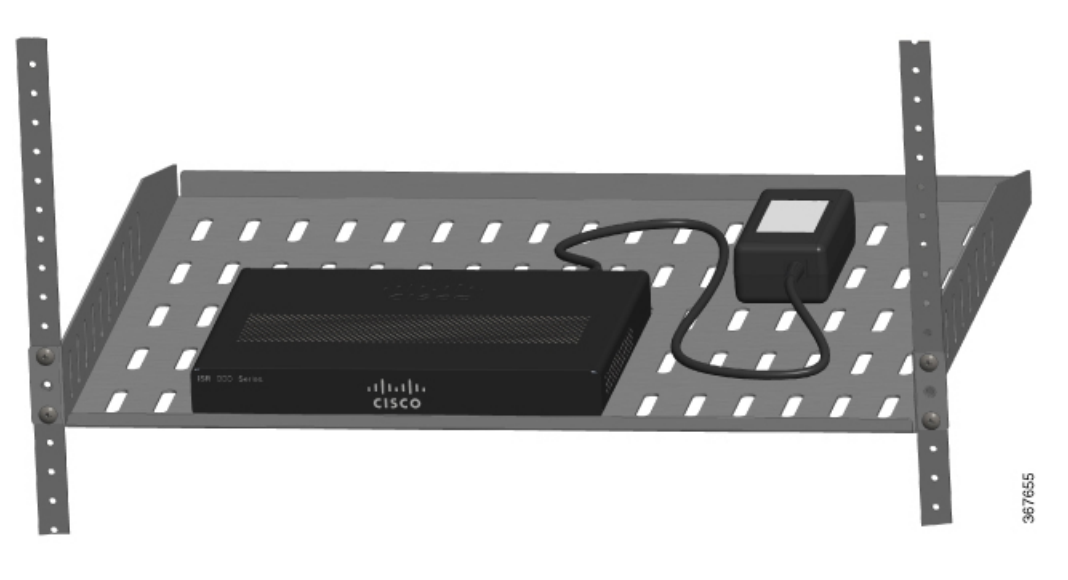

### Wall Mount

Cisco 900 ISRs designed for wall-mounting (refer Table 1: Models and Mounting Options, on page 2) have mounting holes on the bottom of the chassis for securing with screws or anchors to a vertical surface.

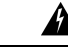

Warning

Read the wall-mounting instructions carefully before beginning installation. Failure to use the correct hardware or to follow the correct procedures could result in a hazardous situation to people and damage to the system. Statement 378

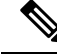

**Note** The recommended clearance when a router is horizontally mounted is 1.5 inches on both sides for clearance and 1.75 inches on top. I/O side clearance is needed as it is required to access the cable connections. Clearance is not required on the backside (opposite side from I/O face).

۱

**Note** For safety reasons, the only supported wall-mount orientation is as shown in step 3 below. The mounting slots support only this orientation. Marking is provided on the bottom of the router (see step 1) showing the correct orientation.

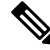

Note

When choosing a location for wall mounting the router, consider cable limitations and wall structure.

To mount the router on a wall, follow these steps:

**Step 1** Determine the required distance between mounting holes on the router. For Cisco 900 routers, the distance between mounting holes is 4.15 inches. Figure below shows the wall-mount holes located on the underside of the router.

Figure 7: Router with Wall-mount Holes on the Underside

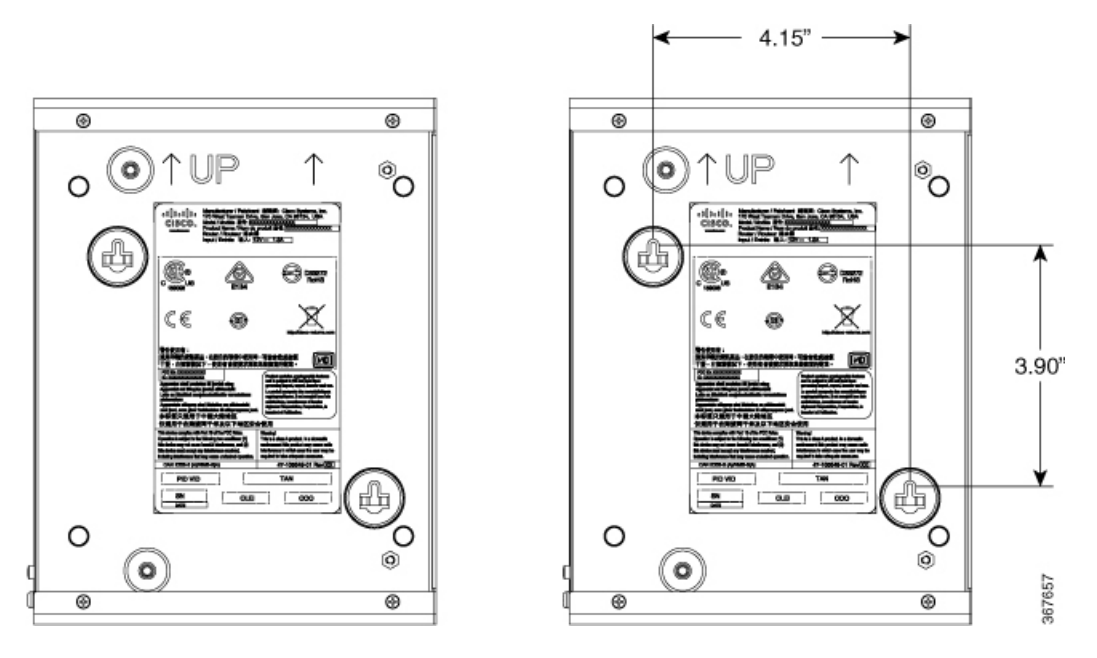

- **Step 2** Use a 0.144-inch (3.7 mm) or a #27 drill bit to drill a hole in the wall.
- **Step 3** Insert the screws, with anchors, into the wall. Leave 1/8 inch (0.32 cm) between the screw head and the wall.

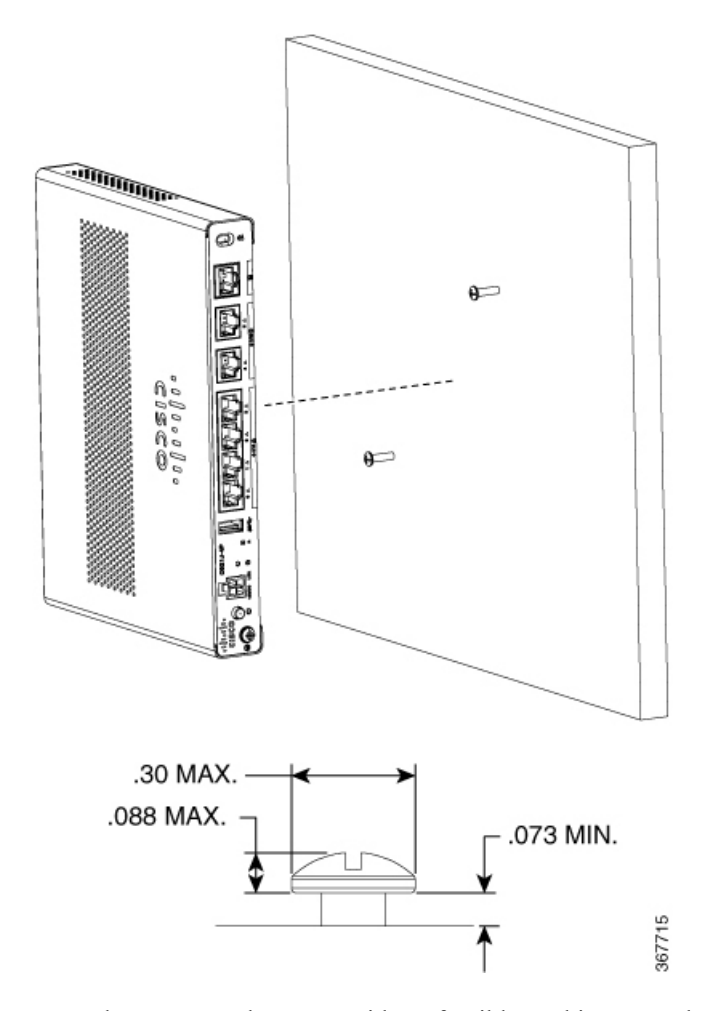

**Step 4** Hang the router on the screw without forcibly pushing towards the wall side.

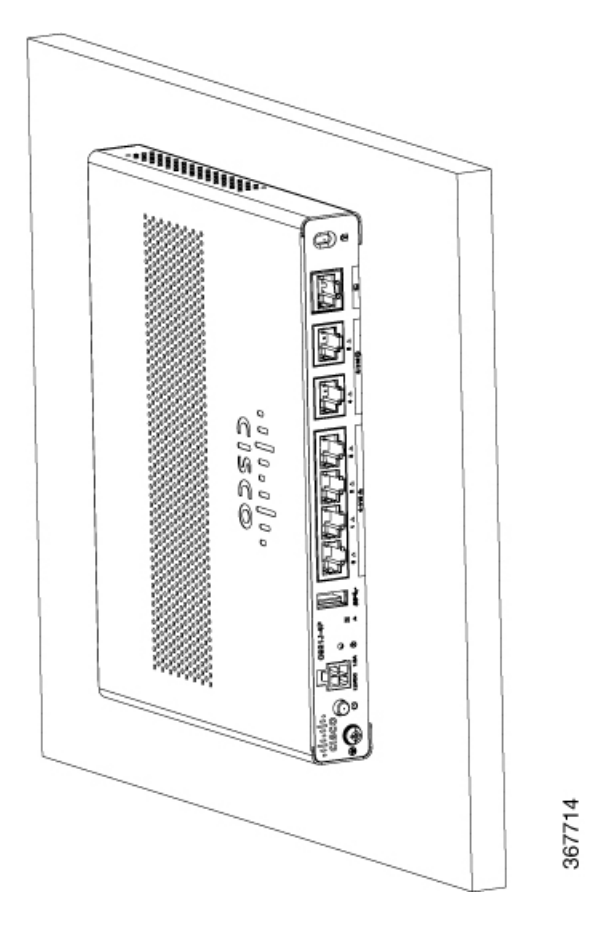

## Mount the Router on Desk or Shelf

This procedure describes how to mount router on a desk or a shelf.

Place the router on the desk or shelf. At the bottom of the router there are four rubber feet that protect the router and the surface it is on.

Figure 8: Mounting the Cisco ISR 900 Series Router on a Desk or a Shelf

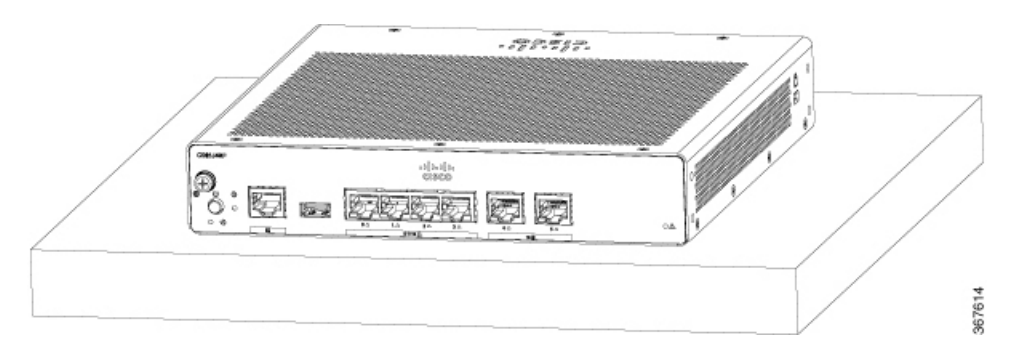

L

Figure 9: Bottom of the Router with Rubber Feet

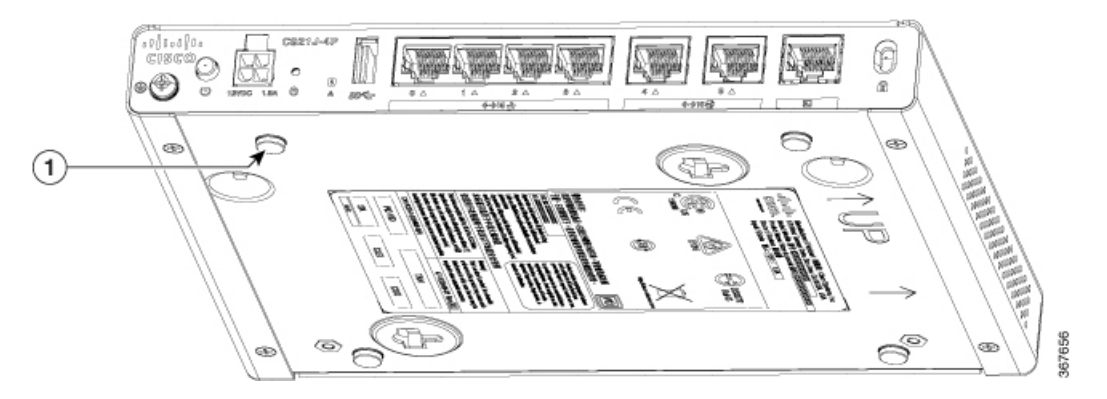

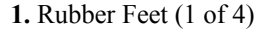

Note Do not stack up routers.

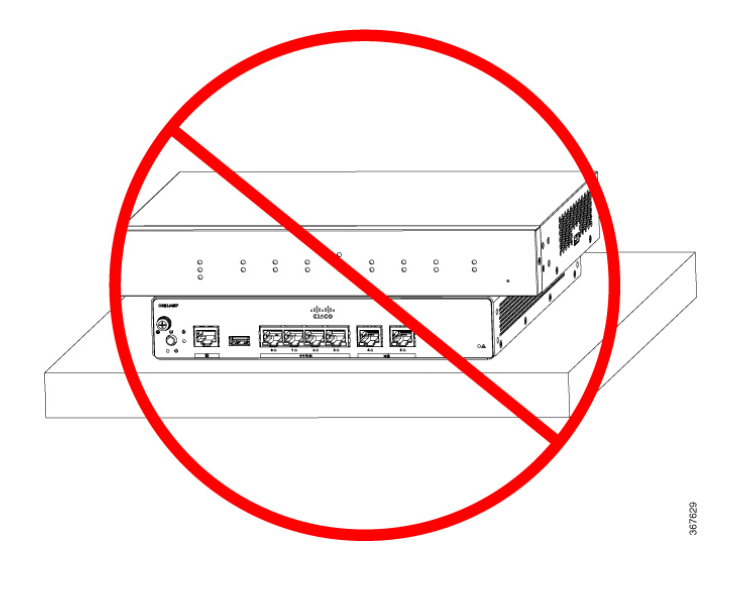

## Mount the Router under a Desk or a Shelf

Installing the router under a desk requires an optional bracket kit that is not included with the router. The kit contains the rack-mount brackets and screws to secure the brackets to the router and the underside of the desk. You can order these kits from your Cisco representative. This procedure describes how to mount router under a desk or a shelf .

**Step 1** Attach a bracket to one side of the router using the flat-head screws (Refer Figure 11: Flat-head Machine Screws, on page 10). Follow the same steps to attach the second bracket to the opposite side.

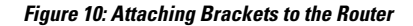

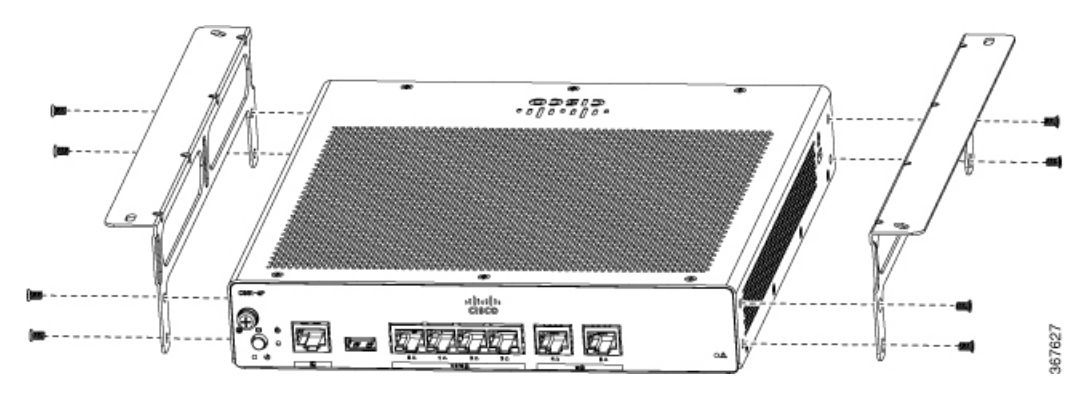

Figure 11: Flat-head Machine Screws

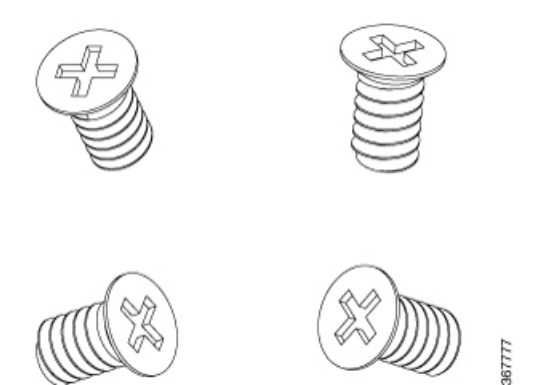

Figure 12: Router with Brackets Attached

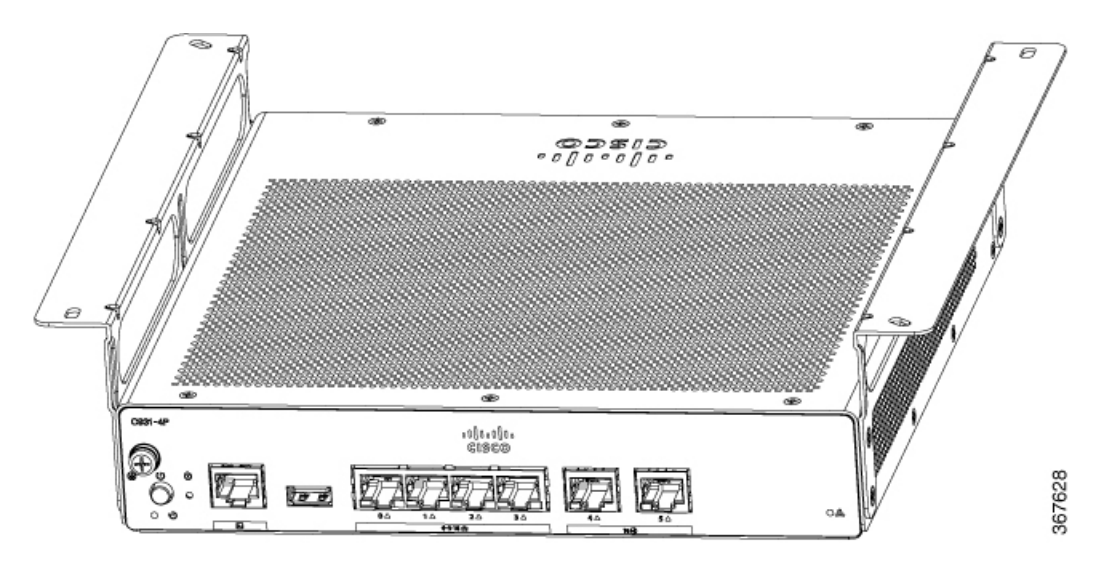

**Step 2** After the brackets are attached, drill a 2 mm hole under the desk and insert the wooden screws provided. Mount the router under the desk or shelf using the pan-head wood screws (Refer Figure 14: Pan-head Wood Screws, on page 11).

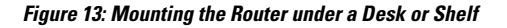

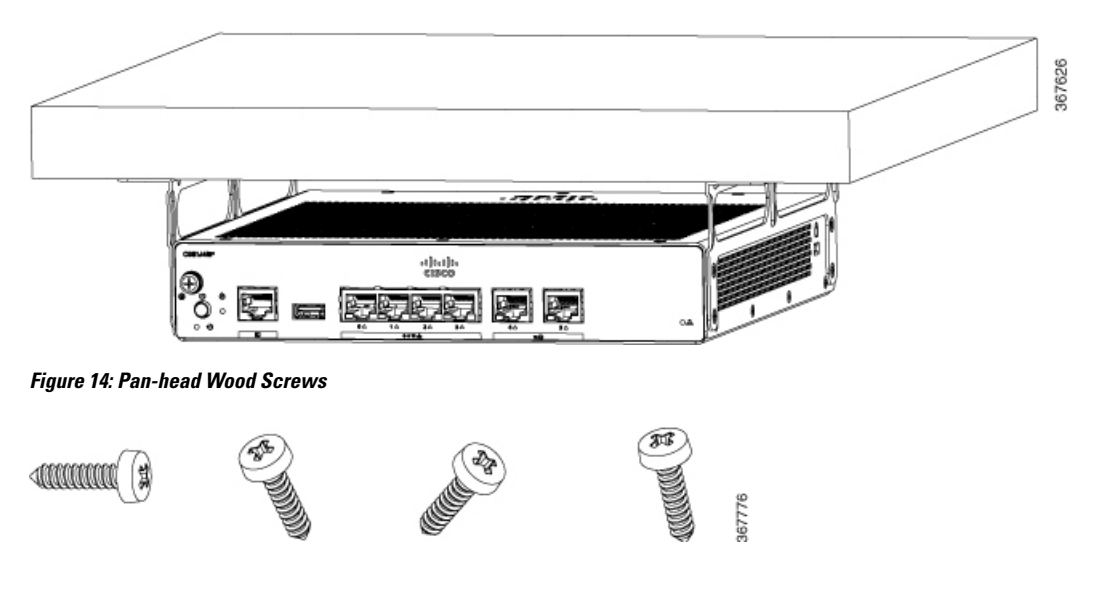

## **Installing the Micro SIM Card**

This section describes how to install and replace the SIM card.

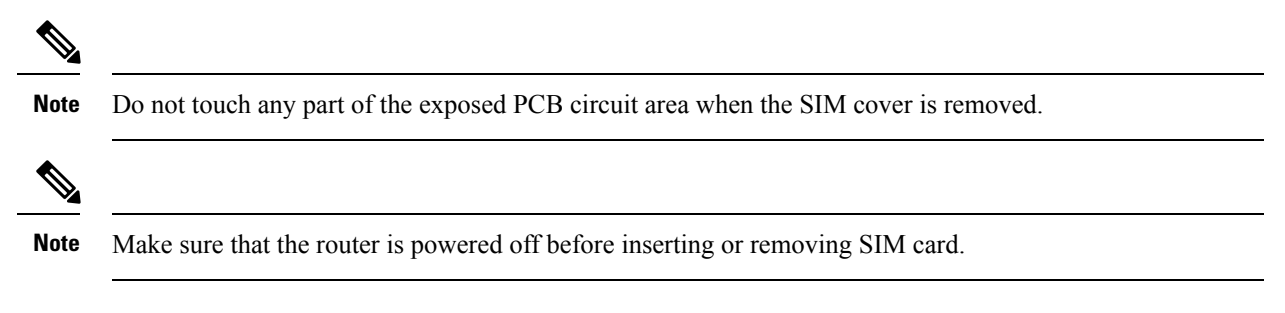

**Step 1** Power off the router and disconnect the power cable from the power source.

**Step 2** Remove the SIM cover plate by depressing the latch. Use a small flat-head screw-driver to depress the latch.

Figure 15: Installing the SIM card

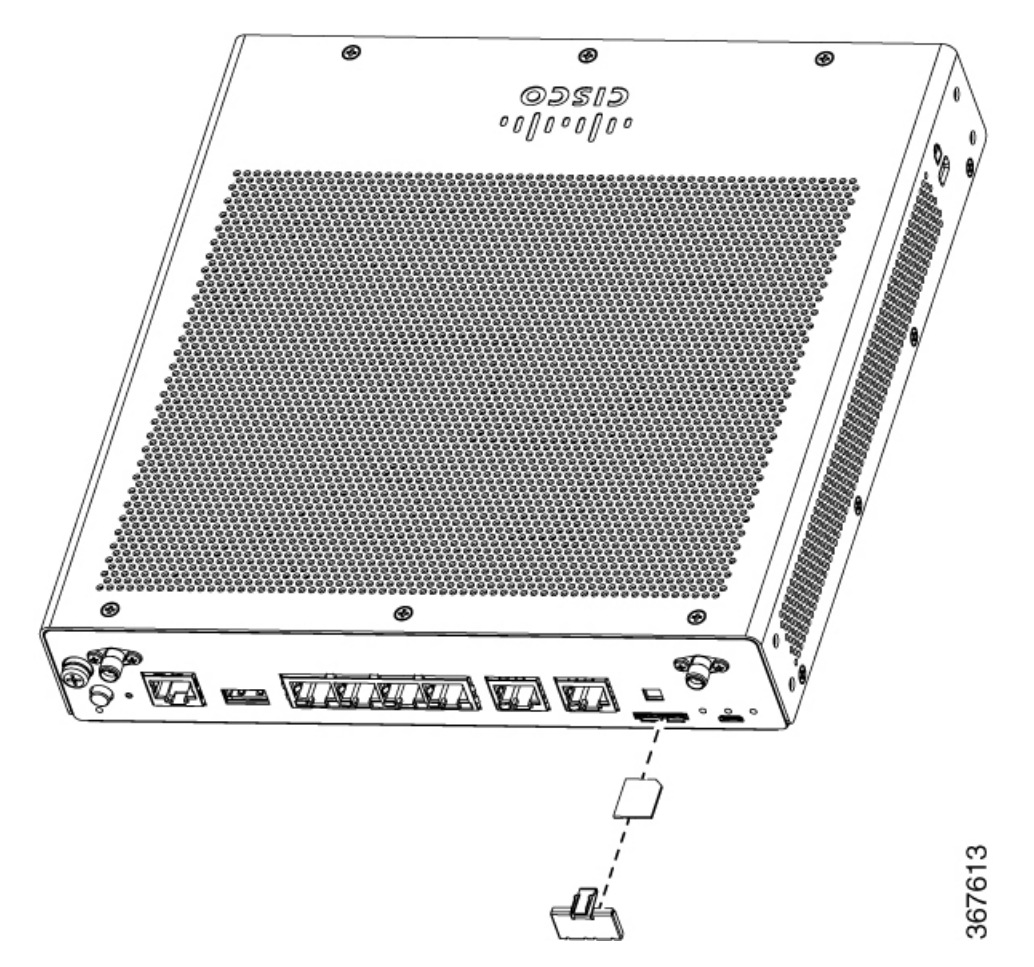

- **Step 3** Insert the SIM card by pushing it into the slot. Note that the orientation of the SIM card is important and an icon is shown on the front of the router to assist you.
- **Step 4** After inserting the SIM card, replace the cover plate.

## **Chassis Grounding**

After you set up the router, connect the chassis to a reliable earth ground; the ground wire must be installed in accordance with local electrical safety standards. For safety information on grounding the chassis, refer to the chassis ground connection procedures.

- 1. For grounding the chassis, use size 14 AWG copper wire and the ground lug. These are not a part of the accessory kit.
- **2.** Use the UNC 6-32 screw provided with the chassis, which have a length of about 0.25 inches.

To install the ground connection for your router, perform these steps:

- 1. Strip one end of the ground wire to the length required for the ground lug or terminal.
  - For user-provided ring terminal-as required

- 2. Crimp the ground wire to the ground lug or ring terminal, using a crimp tool of the appropriate size.
- **3.** Attach the ground lug or ring terminal to the chassis as shown in Figure 16: Chassis Ground Connection-Cisco 900, on page 13. The screw for the ground lug is provided. Tighten the screw; the recommended torque is 8 to 10 inch-lbf (0.9 to 1.1 N-m).

#### Figure 16: Chassis Ground Connection-Cisco 900

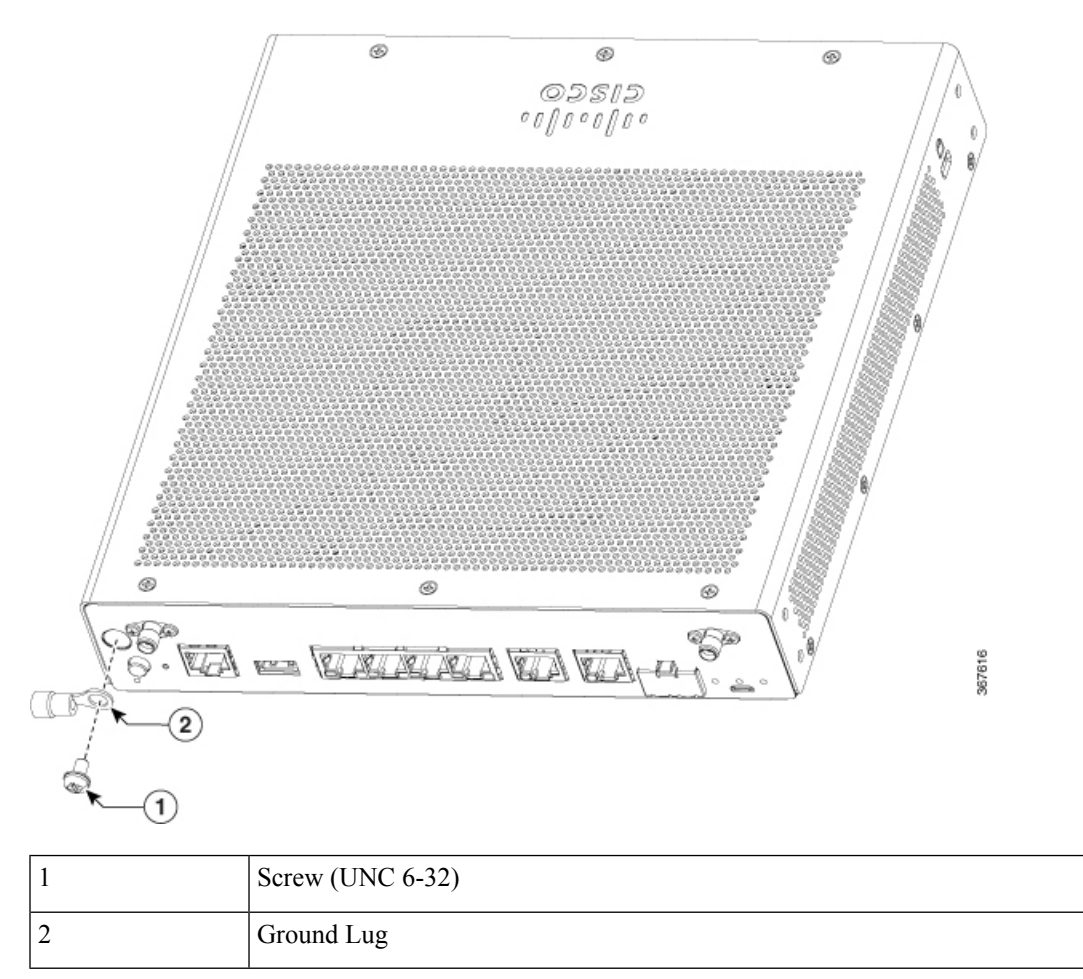

## **Connect Power Cable**

Cisco 900 series routers come with the following power options:

- Routers with internal AC power supply
- Routers with external AC power supply

To power the units that come with an internal power supply, plug in the power cord directly to the power socket in the front panel. To power the units that come with an external power supply, plug in the DC power supply to the router's 4-pin power connector in the back panel.

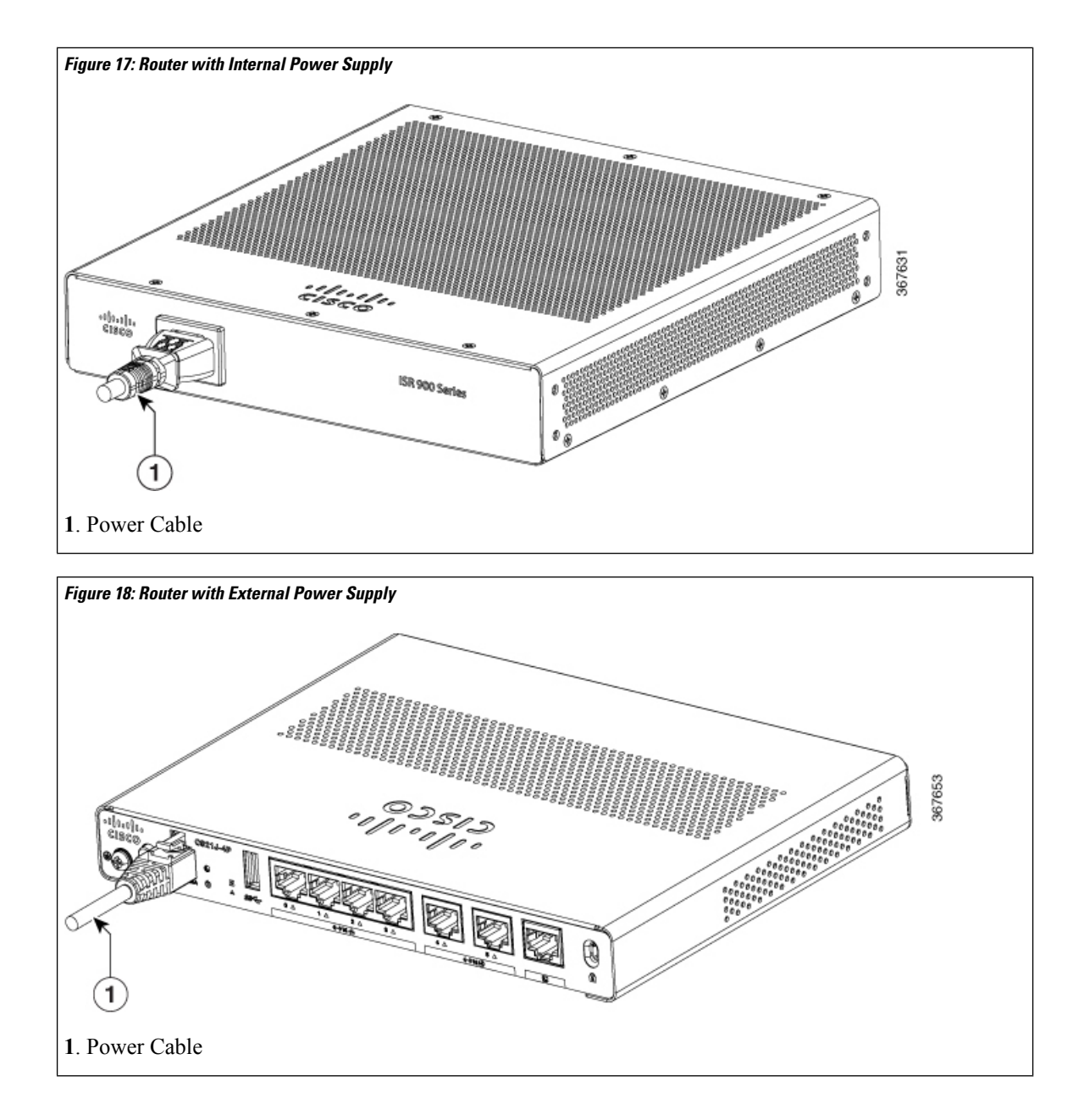

## **Connect the Router to a Console**

The Cisco 900 Series ISR has an asynchronous serial port. This port provides administrative access to the router through a console terminal or a PC.

Use the RJ-45 console port on the router to access the Cisco Internet Operating System (IOS) command line interface (CLI) on the router and perform configuration tasks. A terminal emulation program is required to establish communication between the router and a PC.

To configure the router through the Cisco IOS CLI, you must establish a connection between the router console port and either a PC or a terminal.

Use the following cables and adapters to establish a local or remote connection.

**Table 2: Local and Remote Connections** 

| Port Type         | Cable                                     | Section                                              |
|-------------------|-------------------------------------------|------------------------------------------------------|
| Serial<br>(RJ-45) | Cisco 900 ISR: RJ-45 Serial console cable | Connecting to the Serial Port with Microsoft Windows |

#### **Connect to the Serial Port with Microsoft Windows**

To establish a physical connectivity between the router and a PC, you need to install a Microsoft Windows USB.

Use the USB Console cable plugged into the USB serial port to establish this connection. $\beta$ 

- 1. Connect the end of the console cable with the RJ-45 connector to the light blue console port on the router.
- 2. Connect the end of the cable with the DB-9 connector (or USB Type-A) to the terminal or PC. If your terminal or PC has a console port that does not accommodate a DB-9 connector, you must provide an appropriate adapter for that port.
- **3.** Start a terminal emulator application to communicate with the router. Configure the software with the following parameters:
  - 9600 baud
  - 8 data bits
  - no parity
  - 1 stop bit
  - no flow control

### **Connect to the Console Port with Mac OS X**

This procedure describes how to connect a Mac OS X system USB port to the console using the built in OS X Terminal utility.

```
Step 1 Use the Finder to go to Applications > Utilities > Terminal.
```

```
Step 2 Connect the OS X USB port to the router.
```

**Step 3** Enter the following commands to find the OS X USB port number

#### Example:

```
macbook:user$ cd /dev
macbook:user$ ls -ltr /dev/*usb*
crw-rw-rw- 1 root wheel 9, 66 Apr 1 16:46 tty.usbmodem1a21 DT-macbook:dev user$
```

#### **Step 4** Connect to the USB port with the following command followed by the router USB port speed

Example:

macbook:user\$ screen /dev/tty.usbmodem1a21 9600

#### To disconnect the OS X USB console from the Terminal window

Enter Ctrl-a followed by Ctrl-\

### **Connect to the Console Port with Linux**

This procedure shows how to connect a Linux system USB port to the console using the built in Linux Terminal utility.

- **Step 1** Open the Linux Terminal window.
- **Step 2** Connect the Linux USB port to the router.
- **Step 3** Enter the following commands to find the Linux USB port number

Example:

```
root@usb-suse# cd /dev
root@usb-suse /dev# ls -ltr *ACM*
crw-r--r- 1 root root 188, 0 Jan 14 18:02 ttyACM0
root@usb-suse /dev#
```

**Step 4** Connect to the USB port with the following command followed by the router USB port speed

Example:

root@usb-suse /dev# screen /dev/ttyACM0 9600

To disconnect the Linux USB console from the Terminal window

Enter Ctrl-a followed by : then quit

## **Connect WAN and LAN Interfaces**

This section describes how to connect WAN and LAN interface cables. Before you connect the interface cables, refer to the following warning statements:

A Warning

For connections outside the building where the equipment is installed, the following ports must be connected through an approved network termination unit with integral circuit protection: LAN. Statement 1044.

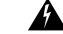

**Warning** Avoid using or servicing any equipment that has outdoor connections during an electrical storm. There may be a risk of electric shock from lightning. Statement 1088.

### **Ports and Cabling**

This section summarizes typical WAN and LAN connections for Cisco 900 Series ISRs. The connections summarized here are described in detail in the Cisco Modular Access Router Cable Specifications document on cisco.com.

Table 3: WAN and LAN Connections

| Port or<br>Connection | Port Type,<br>Color <sup>1</sup> | Connection                      | Cable                            |
|-----------------------|----------------------------------|---------------------------------|----------------------------------|
| Ethernet              | RJ-45, yellow                    | Ethernet hub or Ethernet switch | Category 5 or higher<br>Ethernet |

<sup>1</sup> Cable color codes are specific to Cisco cables.

### **Connection Procedures and Precautions**

After you have installed the router chassis, perform these steps to connect the WAN and LAN interfaces:

- Connect each WAN and LAN to the appropriate connector on the chassis.
- Position the cables carefully so that you do not strain the connectors.
- Organize cables in bundles so that cables do not intertwine.
- Inspect the cables to make sure that the routing and bend radius is satisfactory. If necessary, reposition the cables.
- Install cable ties in accordance with site requirements.

# **Configure the Router at Startup**

After installing the router and connecting the cables, you can configure the router with basic configurations. For more information on how to configure the router, see the Cisco 900 Series Software Configuration Guide.